## **Timely Access forms Quick Guide**

General Instructions for the CSI Assessment form and Client Alerts

| Contents                                                      |   |
|---------------------------------------------------------------|---|
| Creating or Editing a CSI Assessment form                     | 2 |
| CSI Assessment Form Overview                                  | 3 |
| Initial Request and Appointment Information                   | 4 |
| Tracking Disposition                                          | 5 |
| "Closure Reasons" Section                                     | 5 |
| "Referred To" Section                                         | 5 |
| "NOABD" Section                                               | 6 |
| "Include in CSI Submission" Section                           | 6 |
| "Full Name of Program" Field                                  | 6 |
| Client Alert                                                  | 7 |
| Client Alert Process                                          | 7 |
| Instructions for How to Setup Client Alerts for Timely Access | 7 |
| Updating the Alert                                            | 8 |
| Deactivating/Disabling the Alert                              | 8 |
|                                                               |   |

## Creating or Editing a CSI Assessment form

To find the form, type "CSI Assessment" into the "Search Forms" box in Avatar. Select the episode in which you will create the form.

| Search Forms CSI Assessment        |                                                         |
|------------------------------------|---------------------------------------------------------|
| Name                               | Menu Path                                               |
| CSI Assessment                     | Avatar PM / Client Management / California Required EDI |
| New Clients Needing CSI Assessment | Avatar PM / Reports                                     |
|                                    |                                                         |
| <= Previous 25                     | 1 through 2 of 2 Next 25 =>                             |

- If the client has never had a CSI Assessment form started in the selected episode, then it will automatically open a blank form when you click on "CSI Assessment"
- If the client has had a CSI Assessment form started/completed in the past in the episode you selected, then you will see a screen listing all of the past and current CSI Assessment forms for that client that had been created in that episode.

 If the list of the client's current/past Timeliness forms pops up, you will see edit options on the bottom left corner of the screen.

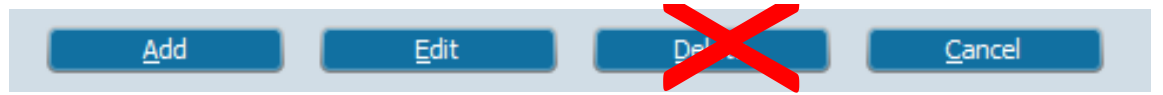

- Click "Add" to add a new CSI Assessment form if the client does not already have one created for the current request.
- Click "Edit" to edit an existing CSI Assessment form if a CSI Assessment form has already been created for the current request.
- Do <u>NOT</u> click Delete unless QM gives permission to do so. This is because if the data has already been submitted to the state, it may cause problems if the record for that suddenly disappeared. If you made a mistake and believe you need to delete an existing form, please contact ASK QM at <u>HS BHRS ASK QM@smcgov.org</u> so they can look into if that data may be deleted.

# CSI Assessment Form Overview

| 😚 Chart 🔹 CSI Assessment 🗧 🛃                 |                                                                                                    |                                                                             |  |  |  |
|----------------------------------------------|----------------------------------------------------------------------------------------------------|-----------------------------------------------------------------------------|--|--|--|
| CSI Assessment                               | ▼ INITIAL REQUEST INFORMATION                                                                          |                                                                             |  |  |  |
| APPOINTMENT TRACKING<br>TRACKING DISPOSITION | Date Of First Contact To Request Services                                                              | Service Requested                                                           |  |  |  |
|                                              | Time of First Contact to Portuget Services                                                             | Other                                                                       |  |  |  |
| Submit                                       |                                                                                                    | Referral Source                                                             |  |  |  |
|                                              | Details of Service Requested                                                                           |                                                                             |  |  |  |
|                                              |                                                                                                    |                                                                             |  |  |  |
| Online Documentation                         | Te this an urgent request?                                                                             | · · · · · · · · · · · · · · · · · · ·                                       |  |  |  |
|                                              | Yes No                                                                                                 | Does this urgent service require pre-authorization?                         |  |  |  |
|                                              | Additional Comments                                                                                    |                                                                             |  |  |  |
|                                              |                                                                                                    |                                                                             |  |  |  |
|                                              | ▼ APPOINTMENT TRACKING                                                                                 |                                                                             |  |  |  |
|                                              | Assessment Appointment First Offer Date                                                                | Treatment Appointment First Offer Date                                      |  |  |  |
|                                              |                                                                                                    |                                                                             |  |  |  |
|                                              | Time of first offer assessment appointment - Urgent Only                                               | Treatment Appointment Second Offer Date                                     |  |  |  |
|                                              | Current H T M AM/PM T                                                                                  |                                                                             |  |  |  |
|                                              | Assessment Appointment Second Offer Date                                                               | Treatment Appointment Third Offer Date                                      |  |  |  |
|                                              |                                                                                                    |                                                                             |  |  |  |
|                                              | Assessment Appointment Third Offer Date                                                                | Treatment Appointment Accepted Date                                         |  |  |  |
|                                              |                                                                                                    |                                                                             |  |  |  |
|                                              | Assessment Appointment Accepted Date                                                                   | Ireatment Start Date                                                        |  |  |  |
|                                              | Assessment Start Date                                                                                  |                                                                             |  |  |  |
|                                              |                                                                                                    |                                                                             |  |  |  |
|                                              | Assessment End Date                                                                                    |                                                                             |  |  |  |
| , · · · ·                                    |                                                                                                    |                                                                             |  |  |  |
|                                              | IRACKING DISPOSITION     Closure Reason                                                                | -Closed Out Date                                                            |  |  |  |
|                                              | Beneficiary did not accept any offered assessment dates.                                               |                                                                             |  |  |  |
|                                              | Beneficiary accepted offered assessment<br>date but did not attend initial assessment                  | Please indicate which NOABDs, if any, were issued during this process.      |  |  |  |
|                                              | appointment.                                                                                           | Danial (Attachment C)                                                       |  |  |  |
|                                              | Beneficiary attended initial assessment<br>appointment but did not complete assessment                 | Delivery System (Attachment F)                                              |  |  |  |
|                                              | process.                                                                                               | Timely Access (Attachment H)                                                |  |  |  |
|                                              | <ul> <li>Beneficiary completed assessment process but declined offered<br/>treatment dates.</li> </ul> | Termination (Attachment E)                                                  |  |  |  |
|                                              | Beneficiary accepted offered treatment date<br>but did not attend initial treatment<br>appointment.    | Other<br>No NOABDs were issued                                              |  |  |  |
|                                              | <ul> <li>Beneficiary did not meet medical necessity criteria.</li> </ul>                               | Type full name of Program that completed this form. (Only fill this answer  |  |  |  |
|                                              | Out of county/presumptive transfer.                                                                    | out after 'Treatment Start Date' OR 'Closed Out Date' have been filled in). |  |  |  |
|                                              | Unable to contact (e.g. deceased or client unresponsive).                                              | ÷2                                                                          |  |  |  |
|                                              | Other                                                                                                  | _Include in CSI Submission?                                                 |  |  |  |
|                                              | -Referred To-                                                                                          | ○ N ○ Y                                                                     |  |  |  |
|                                              | Managed Care Plan                                                                                      |                                                                             |  |  |  |
|                                              | Other (Specify)                                                                                        |                                                                             |  |  |  |
|                                              | O No Referral                                                                                          |                                                                             |  |  |  |
|                                              | Referred To Other                                                                                      |                                                                             |  |  |  |
|                                              |                                                                                                    |                                                                             |  |  |  |
|                                              |                                                                                                    |                                                                             |  |  |  |

## Initial Request and Appointment Information

| CSIAssessment ?                                                                                                    |                                                                                                    |                                                                                |                                                                                                    |  |
|----------------------------------------------------------------------------------------------------|----------------------------------------------------------------------------------------------------|--------------------------------------------------------------------------------|----------------------------------------------------------------------------------------------------|--|
| CSI Assessment     INITIAL REQUEST INFORM.     APPOINTMENT TRACKING     TRACKING DISPOSITION      Submt     July                                                                                                    | INITIAL REQUEST INFORMATION       Date Of First Contact To Request Services       Time of First Contact to Request Services       Current       H       M       AM/PM                                                                                                    | Service<br>Men<br>Othe                                                         | Don't forget to select the referral source!     Don't forget to select the referral source!     I Source                            |  |
| Online Documentation                                                                                                    | Is this an urgent request?                                                                                                    | Does I                                                                         | this urgent service require pre-authorization?                                                                                      |  |
|                                                                                                    | Additional Comments                                                                                                    | Note about l                                                                   | Urgent Appointments:                                                                                                    |  |
|                                                                                                    | APPOINTMENT TRACKING     Assessment Appointment First Offer Date     T Y     T Y | Both the <b>"Do</b><br>and <b>"Time of</b><br>only activated<br>Currently, the | bes this urgent service require preauthorization<br>f First Offer Assessment Appointment" fields are<br>ed for Urgent appointments. |  |
|                                                                                                    | Current H H M AM/PM                                                                                                    | Access tracki<br>Ther<br>Inte                                                  | ing are:<br>rapeutic Behavioral Services<br>ensive Home-Based Services (IHBS)                                                       |  |
|                                                                                                    | Assessment Appointment Accepted Date                                                                                                    | Treatment                                                                      | nt Start Date                                                                                                    |  |
|                                                                                                    | Assessment End Date                                                                                                    |                                                                                |                                                                                                    |  |
| The r                                                                                                    | <ul> <li>Initial Request Information section A</li> <li>Assessment Appointment First Offer</li> </ul>                                                                                                    | n are:<br>ND                                                                   | Date                                                                                                    |  |
| Assessment Appointment <u>First</u> Offer Information.      If you have not yet offered an appointment, wait until     you have done so to start this form for a client.      te which NOABDs, if any, were issued during this process.      ttachment C) |                                                                                                    |                                                                                |                                                                                                    |  |
| You o<br>You s<br>"Incl                                                                                                    | cannot save this form without the above<br>save a draft version of the form by selecti<br>ude CSI Submission" field and hitting "Su                                                                                                    | elements.<br>ng " <b>N"</b> in the<br>bmit" on the                             | ccess (Attachment F)<br>tion Delay (Attachment G)<br>on (Attachment E)<br>Ds were issued                                            |  |
| form                                                                                                    |                                                                                                    |                                                                                | e of Program that completed this form. (Only fill this answer                                                                       |  |
|                                                                                                    | Out of county/presumptive transfer.<br>Unable to contact (e.g. deceased or client unresponsive).<br>Other<br>Referred To<br>Referred To<br>Pree-For-Service Provider<br>Other (Specify)                                                                                                    | out after 'Tro                                                                 | P of Program that completed this form. (Only fill this answer reatment Start Date' OR 'Closed Out Date' have been filled in).       |  |
|                                                                                                    | No Referral Referred To Other                                                                                                    |                                                                                |                                                                                                    |  |

## Tracking Disposition

### "Closure Reasons" Section

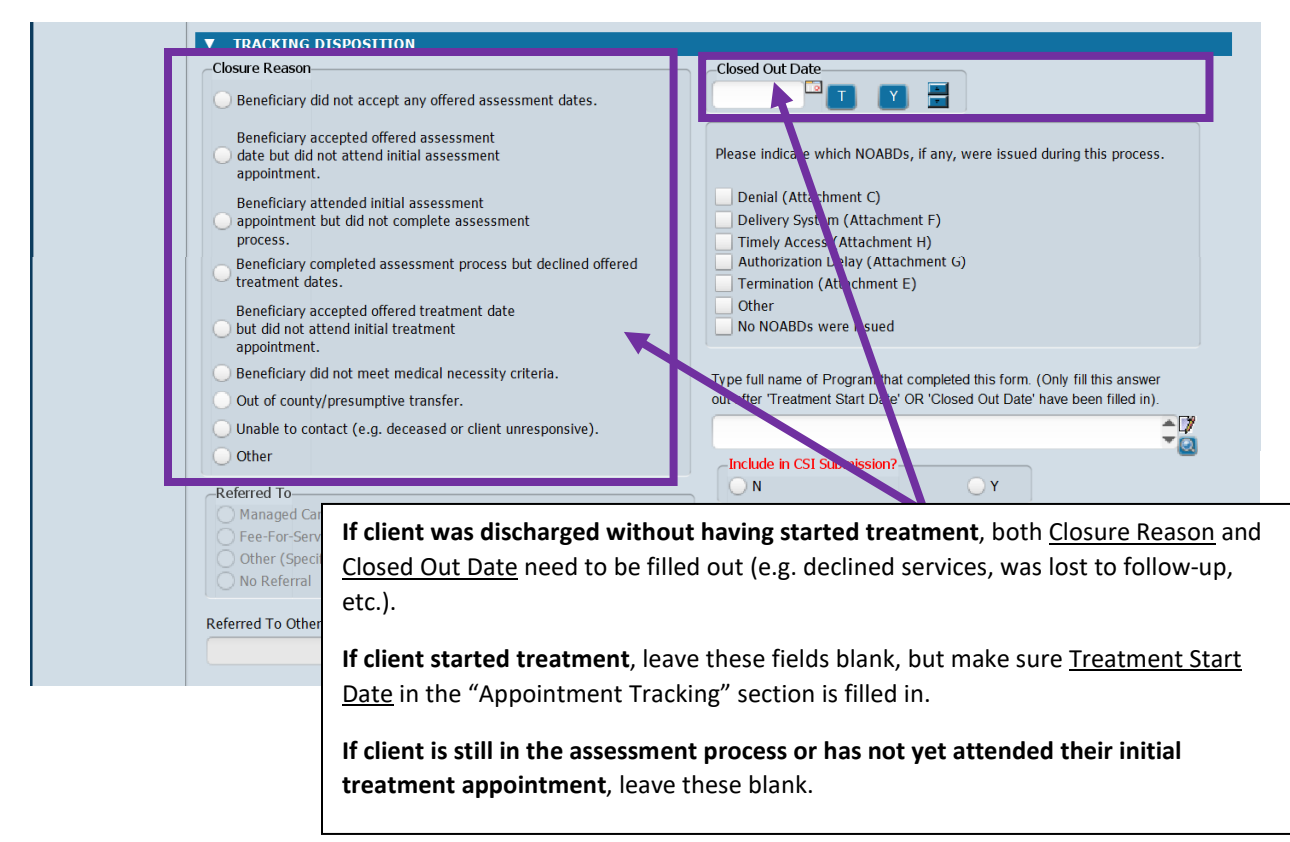

### "Referred To..." Section

| ▼ TRACKING DISPOSITION                                                                                                    |                                                                                                    |  |  |
|----------------------------------------------------------------------------------------------------|----------------------------------------------------------------------------------------------------|--|--|
| Closure Reason                                                                                                    | Closed Out Date                                                                                                    |  |  |
| O Beneficiary did not accept any offered assessment dates.                                                                                                    |                                                                                                    |  |  |
| Beneficiary accepted offered assessment<br>date but did not attend initial assessment<br>appointment.<br>Beneficiary attended initial assessment<br>appointment but did not complete assessment<br>process.<br>Beneficiary completed assessment process but declined offered<br>treatment dates.<br>Beneficiary accepted offered treatment date | Please indicate which NOABDs, if any, were issued during this process.  Denial (Attachment C) Delivery System (Attachment F) Timely Access (Attachment H) Authorization Delay (Attachment G) Termination (Attachment E) Other |  |  |
| but did not attend initial treatment     areointment                                                                                                    | No NOABDs were issued                                                                                                    |  |  |
| Beneficiary did not meet medical necessity criteria.                                                                                                    | "Referred To" field should only<br>out any greatment start                                                                                                    |  |  |
| Unable to contact (e.g. deceased or client unresponsive).                                                                                                    | Reason is Beneficiary did not                                                                                                    |  |  |
| Other                                                                                                    | Include in CSI Submise meet medical necessity.                                                                                                    |  |  |
| Referred To<br>Managed Care Plan                                                                                                    |                                                                                                    |  |  |
| Other (Specify)<br>No Referral                                                                                                    |                                                                                                    |  |  |
| Referred To Other                                                                                                    |                                                                                                    |  |  |
|                                                                                                    |                                                                                                    |  |  |

### "NOABD" Section

| If, at<br>proc<br>NOA<br>whic | Closure Reason<br>Beneficiary did not accept any offered assessment dat<br>If, at any point in the<br>process, you issued a<br>NOABD to the client, select<br>which NOABD was issued.<br>Beneficiary accepted offered treatment date<br>but did not attend initial treatment<br>appointment.<br>Beneficiary did not meet medical necessity criteria. |                          | Closed Out Date            |          | ig this process.<br>fill this answer<br>been filled in). |
|-------------------------------|----------------------------------------------------------------------------------------------------|--------------------------|----------------------------|----------|----------------------------------------------------------|
|                               | Unable to contact (e.g. deceased Other Referred To Managed Care Plan Fee-For-Service Provider Other (Specify) No Referral Referred To Other                                                                                                    | or client unresponsive). | Include in CSI Submission? | <b>Y</b> | ÷77                                                      |

### "Include in CSI Submission" Section "Full Name of Program" Field

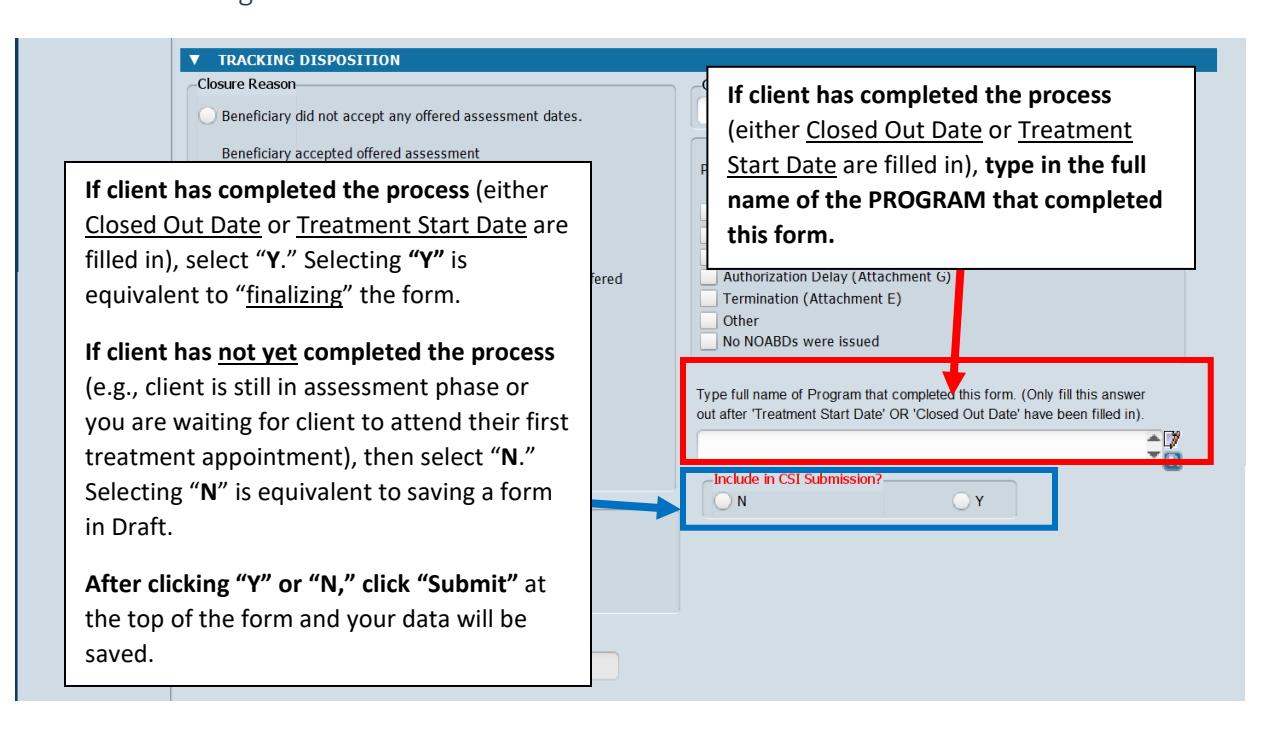

## **Client Alert**

|   | Client Alert                   | × |
|---|--------------------------------|---|
| ? | - Fill out CSI Assessment Form |   |
|   | Continue?                      |   |
|   | Yes No                         |   |

### **Client Alert Process**

#### \*All new clients who need to be tracked for Timely Access will have a client alert pop up on their Avatar chart.

QM will also send emails to Unit Chiefs and/or Program Specialists (or contract agency contact) to notify them if any clients recently admitted to their program meet criteria for Timely Access tracking.

<u>Please note</u>: Not all new clients who have a Client Alert will have a CSI Assessment form created because the CSI Assessment form cannot be started until an initial appointment offer is made.

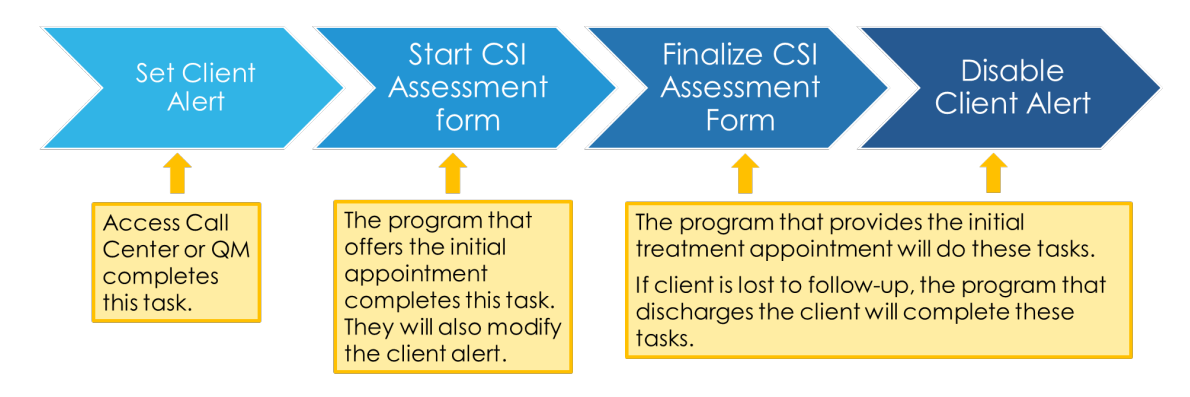

For more information on the full process for new clients, please refer to the "NOABD and Timely Access Process for New Clients Decision Tree" (<u>https://www.smchealth.org/bhrs-policies/network-adequacy-standards-18-02</u>).

### Instructions for How to Setup Client Alerts for Timely Access

- 1. Search "Client Alerts" in the **Search Forms** field.
- 2. Enter the client ID in the Client Name/ID field, click Enter.
- 3. If the client is associated with previous alerts, the **Pre-Display** displays.
  - Select the client alert, click Add.
- 4. In the **Type of Alert** field, select the alert type.
  - Select **Warning** to display a warning alert and allow the user to open the form.
    - Use the Warning alert type to create an alert for Timely Access tracking.
- 5. In the Custom Message field, enter the alert message: "Fill out CSI Assessment form."
- 6. [If appropriate, in the **Disabled** field, select **Yes** only when you want to disable/deactivate the alert type.]
- 7. In the **Active or Active for Date Range** field, enter **Active** to create an alert type that is not associated with a date range.
- 8. In the **Applicable Forms** field, select **All Forms** to select all forms. This selection is included alphabetically in the list.
- 9. In the **Episodes** field, select **All Episodes** to select all client episodes.
- 10. Click Submit.

## **Client Alert**

|   | Client Alert                                                    | × |
|---|-----------------------------------------------------------------|---|
| ? | - Fill out CSI Assessment Form in Episode 2, North County Adult |   |
|   | Continue?                                                       |   |
|   | <u>Y</u> es <u>N</u> o                                          |   |

### Updating the Alert

When a program starts the CSI Assessment form, it should also update the alert to include Episode information (example: "Fill out the CSI Assessment form in Episode 5 North County Adult.")

### To Update Information in an Existing Alert for Timely Access:

Select **Edit** instead of **Add** in step 3 of the "<u>Instructions for How to Setup Client Alerts</u>." Select the appropriate existing alert (Custom Message will show as "Fill out CSI Assessment form") and add the episode information in the following format:

"Fill out the CSI Assessment form in **Episode [number], [Episode name]**" (example: "Fill out CSI Assessment form in Episode 3 Central Youth Team").

| Client Alerts        | e 🐻                                                                     |                            |  |  |
|----------------------|-------------------------------------------------------------------------|----------------------------|--|--|
| Client Alerts        | •                                                                       |                            |  |  |
|                      | Type Of Alert                                                           | arning (Custom) 🔻          |  |  |
| Submit               | Custom Message                                                          |                            |  |  |
|                      | Fill out the CSI Assessment forn in Episode 3 North County Adult        |                            |  |  |
|                      | Active or Active for Date Range                                         | Disabled                   |  |  |
| 😣 🔺 🚖                | Active     Active for Date Range                                        | 🔍 Yes 🥌 No                 |  |  |
|                      | Start Date                                                              | Add enisode                |  |  |
|                      |                                                                         | information have           |  |  |
|                      | Applicable Forms                                                        | Information nere           |  |  |
| Online Documentation | AIMS Report (Avatar CWS)                                                | when updating alert.       |  |  |
|                      | Vall Forms                                                              |                            |  |  |
|                      | Aniergies and Hypersensitivities (Avatar CWS)                           |                            |  |  |
|                      | Ambulatory Progress Notes (Avalar CWS)                                  |                            |  |  |
|                      | AOD 60 Day Plan (Avatar CWS)                                            | *                          |  |  |
|                      |                                                                         |                            |  |  |
|                      | Episode(s)                                                              |                            |  |  |
|                      | All Episodes                                                            |                            |  |  |
|                      | Episode # 1 Admit: 06/02/2012 Discharge: 05/28/2015 Program: 006600 SIE | ERRA VISTA IMD             |  |  |
|                      | Episode # 11 Admit: 03/26/2016 Discharge: 04/11/2016 Program: 410108 N  | ORTH COUNTY TOTAL WELLNESS |  |  |
|                      | EDISOUE # 12 Aumit: 04/06/2016 Discharde: 04/08/2016 Prodram: 2D420001  |                            |  |  |

### Deactivating/Disabling the Alert

Do this when the CSI Assessment is finalized/completed ("Y" is marked for "Include in CSI Submission")

### To Deactivate/Disable an Existing Alert for Timely Access:

When the client has reached the end of the tracking process and the CSI Assessment if completed ("Yes" marked for "Include in CSI Submission"), go to step 6 of the "Instructions for How to Setup Client Alerts" and select "Yes" to deactivate/disable the alert.